Ef tekið er eftir því að verið sé að skrá viðtal á rangan nemanda er hægt að smella á ,Hætta við' ÁÐUR en viðtalinu er lokað.

**Ef búið var að loka viðtalinu** er hægt að <u>eyða</u> eða **breyta** skráningu á viðtali á eftirfarandi hátt:

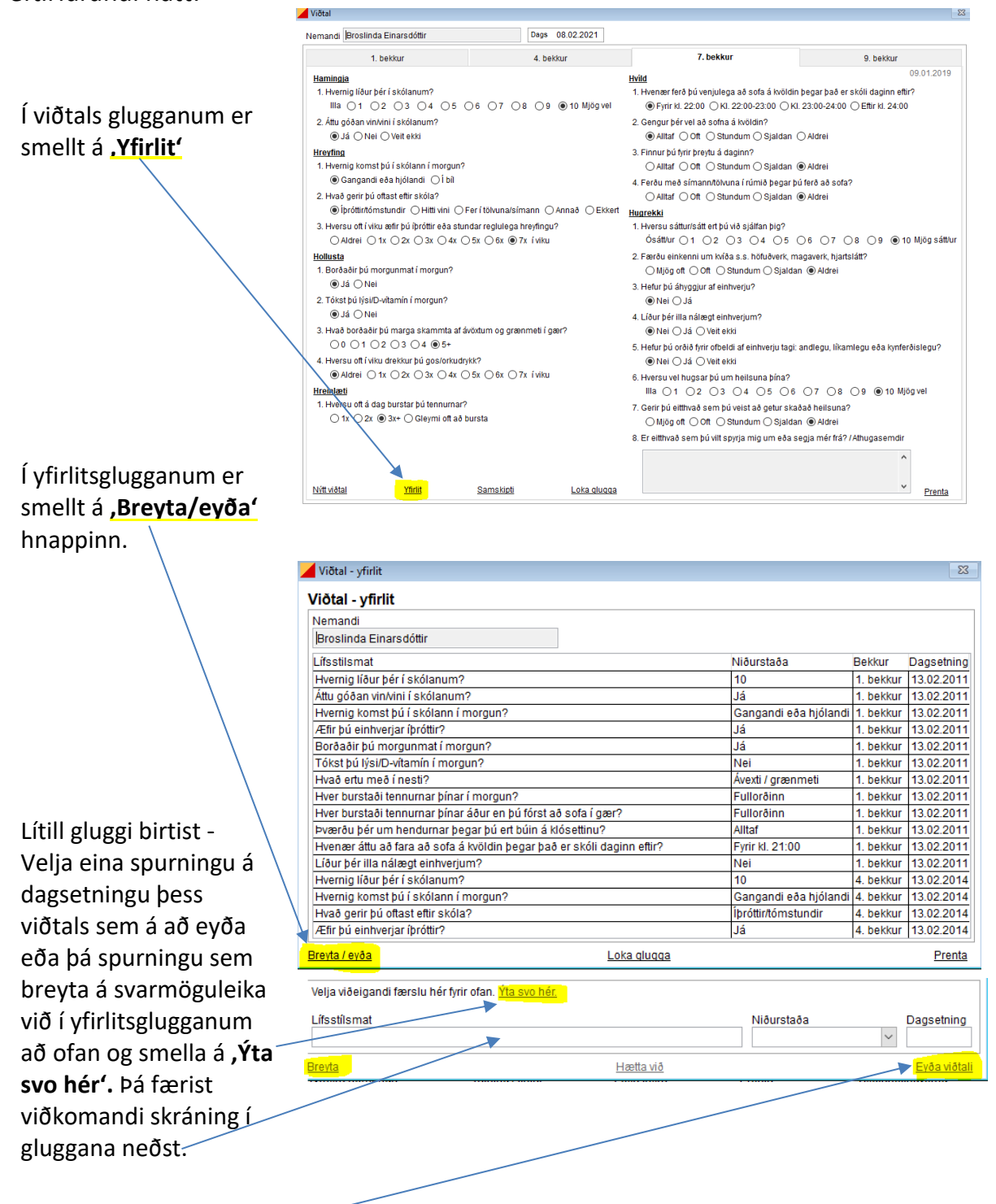

## Eyða viðtali:

Smellt er á **,Eyða viðtali'** ef eyða á öllu viðtalinu á þessari dagsetningu sem valið var. Smellt á ,yes' í viðvörunarglugganum sem birtist.

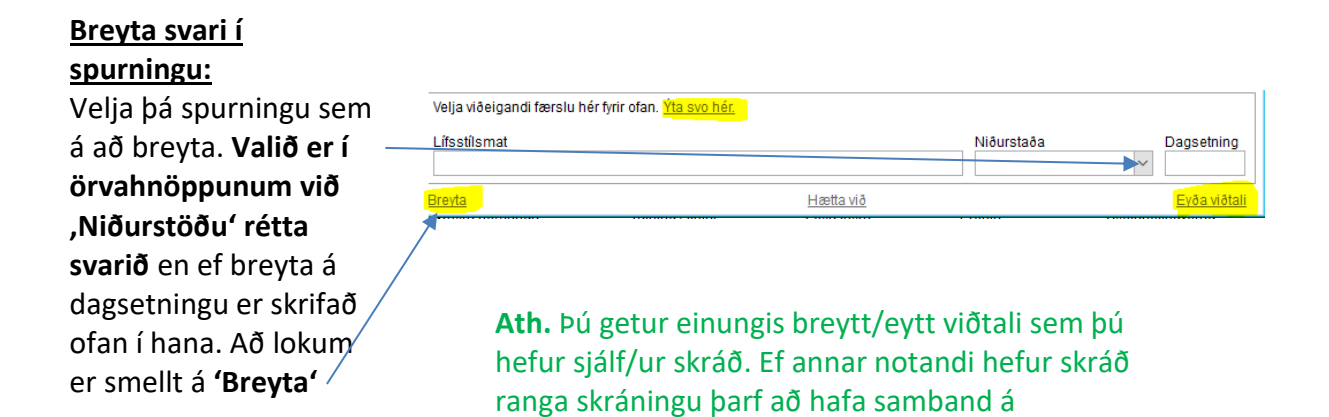

iskra@heilsugaeslan.is eða í gegnum beiðnakerfið.

Deild rafrænnar þjónustu